附件:

## 培训班报名流程示意图

## 1. 登录中国注册会计师协会官网

(<u>http://www.cicpa.org.cn/</u>)

| 中国注册会计师协会         | (                                                                                                    |       |                        | J 13.57.**       | 2.              |  |
|-------------------|----------------------------------------------------------------------------------------------------|-------|------------------------|------------------|-----------------|--|
| ) 编辑(E) 查看(V) 收   | 蔵夹(A) 工具(T) 帮助(H)                                                                                                    |       |                        |                  |                 |  |
| · 🗟 • 🖃 🖶 • 🕅     | 面(P) ▼ 安全(S) ▼ 工具(O) ▼ 🕢 🔊                                                                                                    |       |                        |                  |                 |  |
|                   | 中國注册會计師                                                                                                    | 協会    | -                      |                  |                 |  |
| 1                 | · · · · · · · · · · · · · · · · · · ·                                                                                                    | 息查询 丨 | 专题专栏                   | ем / ф           | ٩               |  |
| 图片新               | 间 / 视频                                                                                                    | 更多>>  | 要闻                     |                  | a Winte         |  |
|                   |                                                                                                    |       | • 中国注册会计               | 师协会关于开展2020年度会计师 |                 |  |
|                   |                                                                                                    |       | • 中注协关于开               | 通注册会计师全国统一考试综合   | ABBR (1)        |  |
|                   |                                                                                                    |       | • 中注协发布新               | 修订的《会计师事务所综合评价   | °, 1            |  |
|                   |                                                                                                    |       | • 中国注册会计               | 师协会关于印发《会计师事务所   | 涉企乱收费<br>问题线索征集 |  |
| 20204             |                                                                                                    | 培识班   | • 舒惠好:关于               | 新时代注册会计师行业职能问题   | 05-18           |  |
|                   |                                                                                                    |       | • 中注协关于开               | 通注册会计师全国统一考试专业   |                 |  |
|                   |                                                                                                    |       | • 中注协发布上               | 市公司2020年年报审计情况快报 |                 |  |
|                   | A TAXABLE AND A TAXABLE AND A |       | • 关于印发《注               | 册会计师行业"品牌建设年"主…  |                 |  |
|                   |                                                                                                    |       | • 中注协发布上               | 市公司2020年年报审计情况快报 | 财政部政务微信         |  |
|                   |                                                                                                    | -     | • 中注协发布上               | 市公司2020年年报审计情况快报 | 04-22           |  |
| 行业新               | 间                                                                                                    | 更多>>  | 通知公告                   |                  |                 |  |
| • 行业1             | 家团支部、1名团员荣获团中央表彰                                                                                                    | 05-14 | • 中国注册会计               | 师协会长期征集注册会计师行业史料 | 4 And Alexan    |  |
| • 关于表             | 最彰2020年度全国注册会计师行业"优秀共青团员(团                                                                                                    | 05-14 | •中注协2021年              | ₹6月培训班信息预告       |                 |  |
| • 四川注             | E协与四川财经职业学院召开合作交流座谈会                                                                                                    | 05-13 | • 中国注册会计               | 师协会关于举办十四五期间行业   | 中国动物官方微信        |  |
| • 山东 <sup>注</sup> | E协提供"六大便利"全力推进非执业会员年检和换发                                                                                                    | 05-13 | • 中国注册会计               | 师协会关于委托厦门国家会计学…  | 05-17           |  |
| • 深圳注             | E协赴上海注协调研交流                                                                                                    | 05-13 | • 第4届全国注意              | 册会计师行业青年文明号公示名单  | 05-14           |  |
| • 湖南省             | <u> </u>                                                                                                    | 05-13 | • 中国注册会计               | 师协会2021年接收应届高校毕业 | 05-06           |  |
| • 财政音             | 『重庆监管局赴重庆注协调研                                                                                                    | 04-30 | • <mark>中国注册会</mark> 计 | 师行业团委关于公示拟表彰2020 | 04-29           |  |
|                   |                                                                                                    | 04 20 | 十国注册会社                 | 师协会2021年接收应且喜校比小 | 04.01           |  |

2. 点击

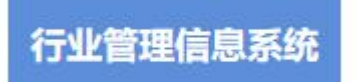

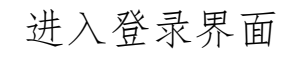

| 公众服务      |                                | 媒体传真                                                                       | 更多>>                           | 重点专题   | A V         |
|-----------|--------------------------------|----------------------------------------------------------------------------|--------------------------------|--------|-------------|
| 建册会       | 计师考试                           | <ul> <li>《中国会计报》:【聚集</li> <li>《中国会计报》:首批》</li> <li>《天津日报》: 两会好報</li> </ul> | 惠注册会计师审<br>主册会计师审计<br>言音 全国政协委 | 深入学习重  | (传贯彻<br>大精神 |
| 会员入       | 会申请                            | <ul> <li>《中国会计报》: 全国</li> <li>《新京报》: 两会声音</li> </ul>                       | 攻协常委、会计…<br>蒋颖:建设气候…           | 党史学习   | 〕教育         |
| 继续教育在线    | CPA方向人才培养                      | • 中国经济网: 蒋颖委员:<br>• 央广网: 全国政协委员?                                           | 激发企业参与…<br>衔车起:充分激…            | 贯彻国办30 | 号文件         |
| 《中国注册会计师》 | 信息技术产品推介                       | <ul> <li>《新理财》: 全国政协会</li> <li>《今晚报》: 两会进行</li> </ul>                      | 委员张萍:推动…<br>村——全国政协…           | 行业十四3  | ゴ规划         |
| 法律法规库     | 行业管理信息系统                       | 》<br>《财务与会计》:全国邓<br>《21世纪经济报》李丹                                            | 效协委员宋朝学…<br>: 推进高水平对…          | 注册管    | 理           |
|           | 中国 注册<br>тне снілеза інстітите | 會计師協<br>OF CERTIFIED PUBLIC ACCOUNT                                        | 全<br>TANTS                     |        |             |
| na i      | CONNECT DIALOCUS               | 1 2,4355 1 210,123                                                         | e i væve                       | 687 W  |             |
| 何現在的位置:   | 第5> 信息登場> 行立管理                 | 258.KA                                                                     |                                |        |             |
| 行业情理值的    | 息系统                            |                                                                            |                                |        |             |
|           |                                | • 行业繁荣                                                                     | <b>主意系统</b><br>子系统             |        |             |

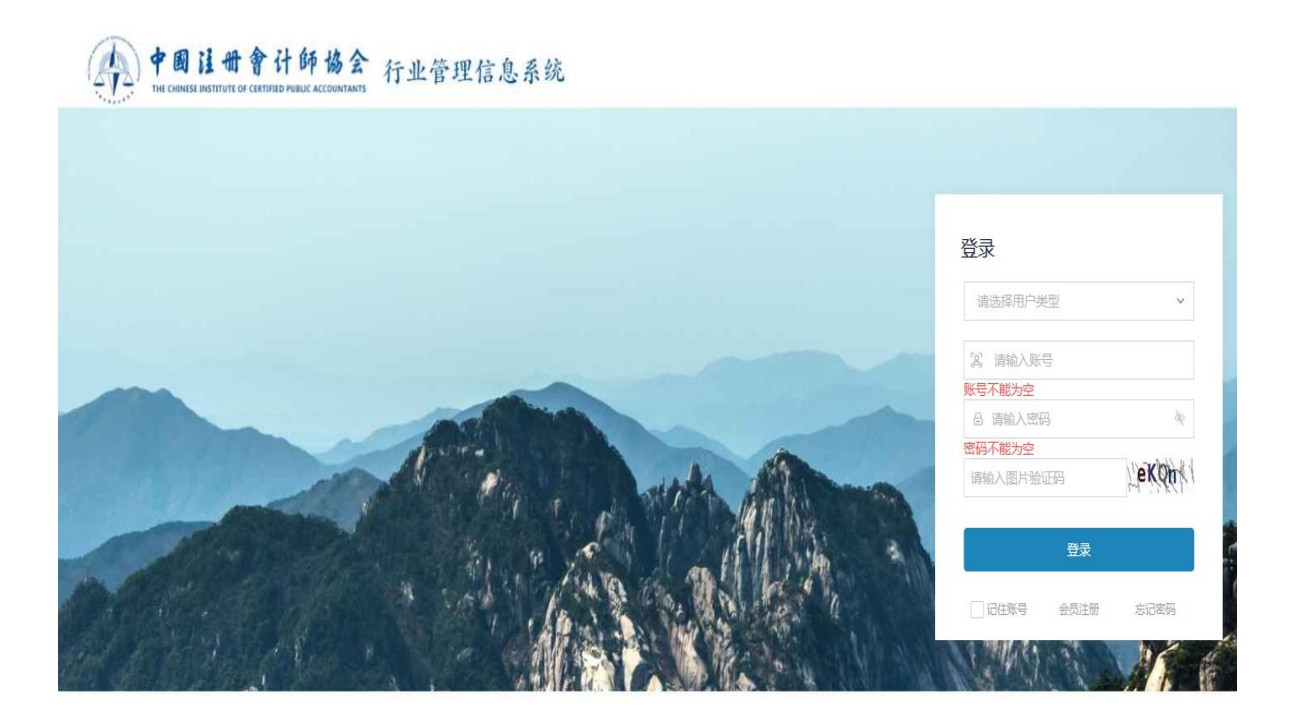

 3. 依次输入用户名、密码、验证码后进入系统。
 用户名为会计师事务所执业证书编号(8位或12位)
 密码为事务所在中注协行业管理信息系统注册时自行设定,
 如遗忘可在全省注册会计师、资产评估行业工作QQ群 (364239646) 直接提出密码重置申请,联系电话:
 0551-68150456。

| =             |   | 民首页  | 培训班报名 ×                                               |            |            |                                       |          |           |          |            |             |               |      |    | < > .    | •• |
|---------------|---|------|-------------------------------------------------------|------------|------------|---------------------------------------|----------|-----------|----------|------------|-------------|---------------|------|----|----------|----|
| B。首页<br>日》年检  | v | 基    | 出应用平台                                                 | 系统功能       |            |                                       |          |           |          |            |             |               |      |    | 修改空码   期 | 則  |
|               | ~ | 〕注   |                                                       | 司业务监管 -    | 副基本信息      | 管理 -                                  |          |           |          |            |             |               |      |    |          |    |
| ② 继续教育执业      | ^ | 培训班排 | AXX                                                   |            |            |                                       |          |           |          |            |             |               |      | 1  |          | -  |
| Bg 培训制度查询     |   |      | 年度 2022                                               | 培训对象       |            | 🔽 注意:凡参加中注协委托日                        | 院培训班的学员, | 本系統暫不受理报名 | 。请按照有关通知 | 中的报名链接到相关  | 合院网站报名。     |               |      |    |          | 1  |
| 自培训计划管理       |   | 报    | 名日期()=)                                               | 报名日期(<=)   |            | 查询                                    |          |           |          |            |             |               |      |    |          |    |
| B。<br>· 训计划查询 |   |      |                                                       |            |            |                                       |          |           |          |            |             |               | 本所学员 | 报名 | 查看培训班    |    |
| B。培训班报名       |   | 序号   | 培训班名称                                                 | 报名开始日期     | 报名结束日期     | 培训对象                                  | 培训人数 (人) | 已确认人数 (人) | 已报人数 (人) | 本所已报人数 (人) | 本所已确认人数 ( / | 、培训班最大报名人数(人) |      |    | 2        | i. |
| B。培训班管理       |   | 1    | 2022年审计准则及实务培训班(二)                                    | 2022-12-27 | 2022-12-27 | 主任会计师(合伙人、服东):部<br>门经理:项目经理:注册会计师:其他  | 50       | 0         | 0        | 0          | 0           | 50            |      |    |          | l  |
| B。培训班查询       |   |      | 2022年审计准则及实务培训班(一)                                    | 2022-12-24 | 2022-12-24 | 主任会计师(合伙人、服东):部<br>门 经理:项目经理:注册会计师:其他 | 50       | 0         | 0        | 0          | 0           | 50            |      |    |          |    |
| 8、注师培训情况香询    |   | 3    | 部分重点难点审计事项讲解培训班_中注协                                   | 2022-11-11 | 2022-11-25 |                                       | 15000    | 14788     | 14978    | 0          | 0           | 15000         |      |    |          | l  |
|               | 3 | 4    | 中注协注册会计师行业诚信建设问卷调研                                    | 2022-11-14 | 2022-11-14 | 王任会计师(合伙人、股东):部<br>(1经理:项目经理:注册会计师:其他 | 200      | 0         | 0        | 0          | 0           | 200           |      |    |          | l  |
|               | Ť | 5    | 安徽省行业高端人才2022年第二次集中培训                                 | 2022-11-10 | 2022-11-10 | 主任会计师(合伙人、服东):部<br>门 经理:项目经理:注册会计师:其他 | 42       | 0         | 0        | 0          | 0           | 42            |      |    |          | l  |
| □ 业务监管        | ~ | 6    | 2022年第七期一班会计师事务所合伙人<br>岗位能力培训(一般合伙人培训班)               | 2022-10-12 | 2022-10-21 | 注册会计师                                 | 69       | 0         | 0        | 0          | 0           | 10000         |      |    |          |    |
| 🗟 系统互动        |   | 7    | 2022年第七期二班会计师事务所合伙人<br>岗位能力培训(一般合伙人培训班)               | 2022-10-12 | 2022-10-21 | 注册会计师                                 | 71       | 0         | 0        | 0          | 0           | 10000         |      |    |          |    |
| 合 行业贡献        | ~ | 8    | 2022年第六期一班会计师事务所合伙人<br>岗位能力培训(一般合伙人培训班)               | 2022-10-09 | 2022-10-18 | 注册会计师                                 | 80       | 0         | 0        | 0          | 0           | 10000         |      |    |          | l  |
|               |   | 9    | 2022年第六期二班会计师事务所合伙人<br>岗位能力培训(一般合伙人培训班)               | 2022-10-09 | 2022-10-18 | 注册会计师                                 | 81       | 0         | 0        | 0          | 0           | 10000         |      |    |          | l  |
|               |   | 10   | 安徽省行业高端人才2022年第一次集中培训                                 | 2022-10-08 | 2022-10-14 | 主任会计师(合伙人、股东):部<br>门经理:项目经理:注册会计师:其他  | 41       | 41        | 41       | 1          | 1           | 42            |      |    |          |    |
|               |   | 11   | 2022年第五期会计师事务所合伙人岗<br>位能力培训(新晋升合伙人培训班)                | 2022-09-19 | 2022-09-28 | 注册会计师                                 | 144      | 0         | 0        | 0          | 0           | 10000         |      |    |          | l  |
|               |   | 12   | 2022年第四期会计师事务所合伙<br>人岗位能力培训(新备案从事证券<br>服务业务事务所合伙人培训班) | 2022-09-18 | 2022-09-27 | 注册会计师                                 | 150      | 0         | 0        | 0          | 0           | 10000         |      |    |          |    |
|               |   | 13   | 中小会计师事务所热点难点培训班_中注协                                   | 2022-09-08 | 2022-09-22 |                                       | 15000    | 14838     | 14918    | 0          | 0           | 15000         |      |    |          | L  |

5. 在报名界面选中拟参训人员后点击

| -                                                             | (3) here   | ps//onis.ckps.orga                                                                              | 29/                    |                       |                                          |                                                                                       |                                                     |                     |                                       |              | 最ら Rft       | ,0 - <b>∩ ★</b> 8                      |
|---------------------------------------------------------------|------------|-------------------------------------------------------------------------------------------------|------------------------|-----------------------|------------------------------------------|---------------------------------------------------------------------------------------|-----------------------------------------------------|---------------------|---------------------------------------|--------------|--------------|----------------------------------------|
| 94001                                                         | Ment Int   | 行业管理课 × 200                                                                                     | の第三日からの行行              | 然而且想                  |                                          |                                                                                       |                                                     |                     |                                       |              |              |                                        |
| CHINES!                                                       | 0.010      | #800 establish                                                                                  | TRO MADE               | 1                     |                                          |                                                                                       |                                                     |                     |                                       |              |              |                                        |
|                                                               | 3          |                                                                                                 | RON TRA                | 0                     | 8.8                                      |                                                                                       |                                                     |                     |                                       |              |              |                                        |
| -                                                             |            |                                                                                                 |                        |                       |                                          |                                                                                       |                                                     |                     |                                       |              |              | THE A COMPANY OF THE OWNER             |
| 62                                                            | 中国         | 注册会计师律                                                                                          | 计业管理信用                 | 包裹接                   | The second states                        |                                                                                       |                                                     | -                   |                                       | a lane       |              |                                        |
| 100                                                           | and and    | and added                                                                                       | Allowed and the boling | And a design of the   |                                          | autors in                                                                             | - A Like Al                                         | 41-1-1-1            | 43-5-10                               | 电动作用         | RD Land Rain | 1.11.000                               |
| diante.                                                       | A COLUMN   | THE R. P. LEWIS CO., LANSING MICH.                                                              | -                      |                       |                                          |                                                                                       |                                                     |                     |                                       |              |              |                                        |
|                                                               |            |                                                                                                 |                        |                       |                                          |                                                                                       | 12 20                                               | 1.2.平场              |                                       |              |              |                                        |
|                                                               | 标名词为       | や后、清主党変換論は                                                                                      | 信息: 经确认后; 通            | 16月1日かららう             | 11                                       |                                                                                       |                                                     |                     |                                       |              |              |                                        |
|                                                               | Ett T      | A. ************************************                                                         | WERMO- DO.             | Basinan               | 12                                       |                                                                                       |                                                     |                     |                                       |              |              |                                        |
|                                                               | 108.00     | 874500100. ##                                                                                   | 现在有实现, 内脏的             | 之后清天古法                | \$983399P1                               |                                                                                       |                                                     |                     |                                       |              |              |                                        |
|                                                               |            |                                                                                                 |                        |                       |                                          |                                                                                       |                                                     |                     |                                       |              |              | ( ~~~~~~~~~~~~~~~~~~~~~~~~~~~~~~~~~~~~ |
| 5×84                                                          | CHER M     | 1.                                                                                              |                        |                       |                                          |                                                                                       |                                                     |                     |                                       |              |              | Bix AN                                 |
| 牌号                                                            | 通帰         | 法利用利                                                                                            | 法规结束                   | (1,B)                 | 現分                                       |                                                                                       | 1                                                   |                     | Desil                                 | <b>暴苦住</b> 群 |              |                                        |
| 1                                                             | - 54       | 1101                                                                                            |                        | 常                     | 筆計員                                      | 1341546                                                                               | P                                                   | 3058*               | Pag. +                                | - 4          |              |                                        |
| 2                                                             | 12         |                                                                                                 |                        | 8                     |                                          | 151551-                                                                               |                                                     |                     |                                       |              |              |                                        |
|                                                               | - 22       | 118 E                                                                                           | 1 1                    | *                     | 审计规模                                     | 13033                                                                                 | . 3                                                 | 340                 |                                       |              |              |                                        |
| +                                                             |            |                                                                                                 |                        |                       |                                          |                                                                                       |                                                     | 10.00               |                                       |              |              |                                        |
| 4                                                             | -          | 117 1                                                                                           | 1.4                    | *                     | AD84A                                    | 1000                                                                                  | 10                                                  | 3,9                 |                                       |              |              |                                        |
| 4                                                             |            | 117 E                                                                                           |                        | 方用                    | (1)(1)(1)(1)(1)(1)(1)(1)(1)(1)(1)(1)(1)( | 180H<br>132F                                                                          | 10<br>1                                             | 8007                |                                       |              |              |                                        |
| 4 1                                                           | 000        | 110 E<br>110 E                                                                                  |                        | 方用用                   | ADAAV<br>MIREA                           | 1818<br>1828<br>1780-                                                                 | 10<br>1<br>01                                       | 6027                |                                       | -            |              |                                        |
| 4<br>5<br>8<br>7                                              | 0000       | 110 E<br>110 E<br>110 F                                                                         |                        | 方開発                   | 進的新中位<br>1988日開                          | 1909<br>1929<br>1789-<br>1915                                                         | 8 - 8                                               | 6007                |                                       | -            |              |                                        |
| 4<br>8<br>8<br>7<br>8                                         | 00000      | 110 E<br>110 E<br>110 /<br>110 /<br>110 /                                                       |                        | 大川県大川                 | 20943<br>10863                           | 1000<br>1320<br>1780-<br>1315                                                         | 8 - 5 8                                             | 6007                | ,<br>,<br>,                           |              |              |                                        |
| 2<br>4<br>2<br>8<br>7<br>8<br>9                               | 000000     | 117 E<br>110 E<br>118 /<br>118 /<br>110 -                                                       |                        | 大開発大男女                | Augu<br>Maca<br>Maca                     | 1000<br>1300<br>1780-<br>1313<br>1805-                                                | R - 0 R - 1                                         | 6007<br>805         |                                       | -            |              |                                        |
| 2<br>4<br>5<br>8<br>7<br>8<br>9<br>10                         | 0000000    | 118 E<br>110 E<br>118 /<br>110 -<br>110 -<br>110 -<br>110 -                                     |                        | <b>大川川大川</b> 大川<br>大川 | ADWHA<br>Masar                           | 1000<br>1325<br>1780-<br>1515<br>1805-<br>1805-<br>1805-                              | R - 0 - 0 - 11 -                                    | 6007                | 1 2 E 100 R                           | •            |              |                                        |
| 2<br>4<br>5<br>8<br>7<br>8<br>9<br>10<br>11                   | 00000000   | 110 E<br>110 E<br>110 E<br>110 -<br>110 -<br>110 -<br>110 -<br>110 -<br>110 -<br>110 -<br>110 - |                        | 大川県大川大川大川             | ADW-H<br>Marcel                          | 1818<br>1328<br>1780-<br>1313<br>180-<br>180-<br>1825<br>1306                         | R - 0 B - 0                                         | 6007<br>833         | 1 2 5 10 5 5                          | •            |              |                                        |
| 2<br>4<br>5<br>7<br>8<br>9<br>10<br>11<br>11<br>12            | 000000000  | 117 E<br>110 E<br>118 /<br>118 /<br>110 -<br>110 -<br>110 -<br>110 -<br>118 -                   |                        | 方周県大男大男大男             | Mangail<br>Mangail                       | 1808<br>1529<br>1789<br>1515<br>1515<br>1525<br>1585<br>1598                          | R 1 0 0 1 1 1 0 1                                   | 6007<br>835         | · · · · · · · · · · · · · · · · · · · | •            |              |                                        |
| 2<br>4<br>5<br>8<br>7<br>8<br>9<br>10<br>11<br>11<br>12<br>13 | 0000000000 | 119 6<br>110 c<br>118 7<br>118 7<br>118 7<br>118 7<br>119 1<br>119 1<br>119 1<br>119 1          |                        | 下周第六月 六月 六月 四月        | ADBUS<br>Marcia<br>Marcia                | 1808<br>1822<br>1780-<br>1815<br>1805-<br>1825<br>1808,<br>18785,<br>18785,<br>187250 | 8<br>1<br>0<br>0<br>1<br>1<br>1<br>1<br>1<br>1<br>1 | 6007<br>6007<br>835 | · · · · · · · · · · · · · · · · · · · | *            |              |                                        |

6. 报名成功后,可选中培训班并点击本所已报名人员及报名确认状态。

| 本所学员 | 查询 |
|------|----|
|      |    |

| ÷ +             | 🗿 https://tmis.ckpa.org.cn | 08            |                  |            |                                    |           | - 畠 6      | 88       |            | ρ.             | ***      |
|-----------------|----------------------------|---------------|------------------|------------|------------------------------------|-----------|------------|----------|------------|----------------|----------|
| 3 + X 1         | 整合计划行业管理课。× 《山田            | X188          | 小市门业然管理是         |            |                                    |           | - 14       |          |            |                |          |
| RAIN            | wan and and                | 工具の           | AREAS.           |            |                                    |           |            |          |            |                |          |
| Q • 8           | 3 ・ 12 美 ・ 月第29・           | 安全(5)         | · IR(0) · 0      | . 8.8      |                                    |           |            |          |            |                |          |
| \$              | 中国往册会计师行                   | 业件            | 现信息系统            | 6 n        | BHILD POINT                        | ******    | HARM (R.D) | LNET     | EAFN g     | ninen din<br>N | m aids   |
| <b>25, 1921</b> |                            | <b>55</b> , 6 | istitten 🙆       | STREE (    | a woman 🖬 woman                    |           | 22日        |          |            |                |          |
| Nonesi          | 8×1                        |               |                  |            |                                    |           |            |          |            |                |          |
|                 | 年度 2021                    | 8             | 编词印象             |            | · 注意: 八部加中主物研究                     | 14509078- | 本系统整了短期编制  | ADDARCES | -          | APRIL .        |          |
| 16.4            | ERICA                      | 100           | <b>服我日期</b> (04) |            | R R -                              |           |            |          |            |                |          |
|                 |                            |               |                  |            |                                    |           |            |          | *H40       | ) RR           | 269495   |
| 群号              | 级别能名称                      |               | 保我开始日期           | 标志结束日期     | 新闻建                                | 新制人牌 (A)  | EMALAN (A) | 包提人数(人)  | 本新已服人数 (人) | 本新包織以人動        | (人 编制的数) |
| 5               | 注册会计师专业标准给和55.             | 中主的           | 2021-05-24       | 2023-08-09 |                                    | 19908     | 2279       | 5150     | +          | 8              |          |
| 1               | <b>REAGENER</b>            |               | 2021-04-18       | 10-00-1100 | 主任会计师(合伙人、服东))<br>第17回题:将即问题:注册会计师 | 80        |            |          | 0          | 0              |          |

| 🖕 🤣 🍠 https://cnis.ckpa.org.cn/                                                                                                    |                    | - A C 5           | UL-              |             |
|----------------------------------------------------------------------------------------------------|--------------------|-------------------|------------------|-------------|
| Committeenter                                                                                                    |                    |                   |                  |             |
| 250 MRO 850 CENO IRO MROS                                                                                                    |                    |                   |                  |             |
| 9 · [] · ] # · 520 · 220 · IAO · 0 · 3 5                                                                                                    |                    |                   |                  |             |
| 🙊 中国注册会计师行业管理信息系统                                                                                                    | A Being Constant   | NAMES (84)        | inen hann        |             |
|                                                                                                    | A REAL PROPERTY OF | HEWRIT (PAR)      |                  | and at      |
| Semilar Central Semilar Cente                                                                                                    | 2 🖾 SONTA 🛃 SONTA  | <b>同</b> 注用的印度发展的 |                  |             |
| Manifest ×                                                                                                    |                    |                   |                  |             |
| NUMERS INCOMPANY AND A CONTRACT OF THE CONTRACT OF THE CONTRACT. |                    |                   |                  |             |
| 1228 122M                                                                                                    |                    |                   | \$22 <b>89</b> 8 | BRUNNURR ER |
| RB 2.0 PARL 8.0 PR                                                                                                    | · 经历行期 · 建作        | Fig. 1941         | FRANKINS.        |             |
| 1 D IN ) X                                                                                                    | 2 W2A              | 12 7 W            | • 未請以            |             |
|                                                                                                    |                    |                   |                  |             |